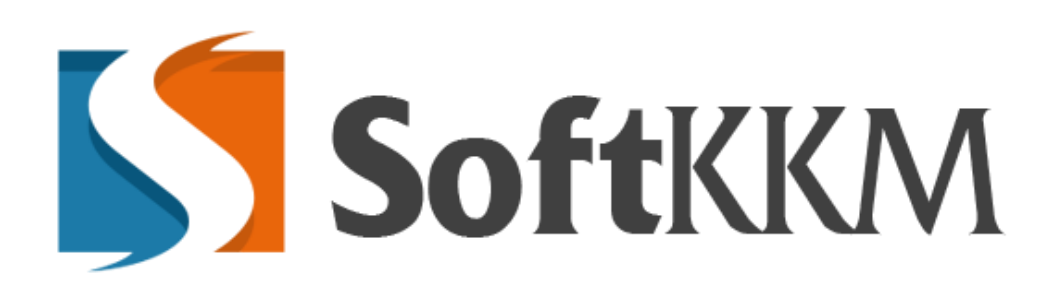

## Инструкция пользователя

Настройки Личного кабинета и Онлайн-кассы

2019 г.

| Профиль организации                 | 💼 Кассы | 📥 Подразделения | 🖀 Кассиры                         |  |  |  |
|-------------------------------------|---------|-----------------|-----------------------------------|--|--|--|
| Онформация об организа              | ации    |                 |                                   |  |  |  |
| Название орган <mark>из</mark> ации |         |                 | AO "TECT"                         |  |  |  |
| иин/бин                             |         |                 | 123456789021                      |  |  |  |
| E-mail                              |         |                 | 111@prosystems.kz                 |  |  |  |
|                                     |         |                 | Подтвержден                       |  |  |  |
| Юр. адрес                           |         |                 | Казахстан г.Алматы ул.Сатпаева 90 |  |  |  |
| Плательщик НДС                      |         |                 | Нет                               |  |  |  |
| Учет по подразделениям              |         |                 | 🗵 Вести учет по подразделениям    |  |  |  |

## Рис 1

В Профиле Личного кабинета пользователя имеется 4 подраздела, но подраздел «Подразделения» появится лишь в том случае, если будет стоять галочка «Вести учет по подразделениям», данный функционал необходим если нужно разделить все имеющиеся кассы на определённые подразделы (Например: «Магазины на Абая» или «Магазины в ТРЦ Мега» и.т.д) Далее можно будет предоставлять доступ определённым кассирам к определенным кассам или подразделениям. Если убрать галочку, то кассы автоматически будут создаваться в «Стандартное» подразделение которое не имеет возможности делиться. Все ранее созданные кассы уже не могут изменить подразделение. Если для Вашей работы с кассами не нужны подразделения, то галочку ставить не нужно.

| 🖬 Профиль организации 🛛 🛱 Кассы | 🛦 Подразделения | 📽 Кассиры                    |             | + добавить подразделение |
|---------------------------------|-----------------|------------------------------|-------------|--------------------------|
| Показать 10 💌 записей           |                 |                              |             | Поиск:                   |
| Наименование                    |                 | Ці. Кол-во касс              | 11 Действия | 11                       |
|                                 |                 | В таблице отсутствуют данные |             |                          |
| Записи с 0 до 0 из 0 записей    |                 | ПредыдущаяСледующая          |             |                          |

Рис 2

Для того, чтобы создать подразделение необходимо нажать «Добавить подразделение»

| Создание подразделения |                           |
|------------------------|---------------------------|
| Название подразделения | Магазин на Абая           |
|                        | 🖺 Сохранить подразделение |
|                        |                           |

Рис З

Назвать создаваемое подразделение и нажать «Сохранить», далее нельзя изменять название подразделения или же удалить его.

| арифный план          |                                              |  |
|-----------------------|----------------------------------------------|--|
| СТАНДАРТ              |                                              |  |
| Подразделение         | Магазин на Абая                              |  |
| Інформация о адресе   |                                              |  |
| Налоговый департамент | ДГД по г.Алматы УГД по Бостандыкскому району |  |
| Город (аул,село)      | Алматы                                       |  |
| Улица (микрорайон)    | Абая                                         |  |
| Номер дома            | 133                                          |  |
| Номер квартиры        | 7                                            |  |

## Рис 4

При создании кассы в случае, когда уже имеются подразделения, то появляется новое поле «Подразделения», где необходимо выбрать одно из ранее созданных подразделений и далее создать кассу по инструкции. В данном случае созданная касса всегда будет принадлежать этому подразделению.

| 🖾 Профиль организации 📔 Кассы 👍 Подразделения | 嶜 Кассиры     |                              |          | +          | Добавить кассира |
|-----------------------------------------------|---------------|------------------------------|----------|------------|------------------|
| Показать 10 💌 записей                         |               |                              |          | Поиск:     |                  |
| Имя пользователя                              | 11 Полное имя | <b>⊥†</b> Активен            | 11 Права | 1 Действия | .lt              |
|                                               |               | В таблице отсутствуют данные |          |            |                  |
| Записи с 0 до 0 из 0 записей                  |               | ПредыдущаяСледующая          |          |            |                  |
|                                               |               |                              |          |            |                  |

Рис 5

В разделе «Кассиры» можно создавать дополнительно отдельных кассиров. Если же кассир всего один, то можно либо работать с личного кабинета руководителя организации, либо создать 1 кассира, где у него будет доступ только к определенным кассам, ко всем кассам или же полный доступ (Кассир администратор).

| Создание кассира        |                                    |   |
|-------------------------|------------------------------------|---|
| Выберите ЭЦП сотрудника | Q (Budgparts 34(1)                 |   |
| Имя пользователя        | cashier_sat1                       |   |
| Пароль                  |                                    |   |
| Пароль (повтор)         |                                    |   |
| Активен                 | [[]oA [8]                          |   |
| Права                   | Кассир с выводом определённых касс | • |
|                         | Выберите кассы:                    |   |
|                         | Алматы Сатпаева 1 🐋                | ٣ |
|                         | 🖹 Сохранить каксира                |   |
|                         |                                    |   |

Рис 6

При создании кассира необходимо подписать его ЭЦП на сотрудника организации. Придумать логин и предоставить необходимые права.

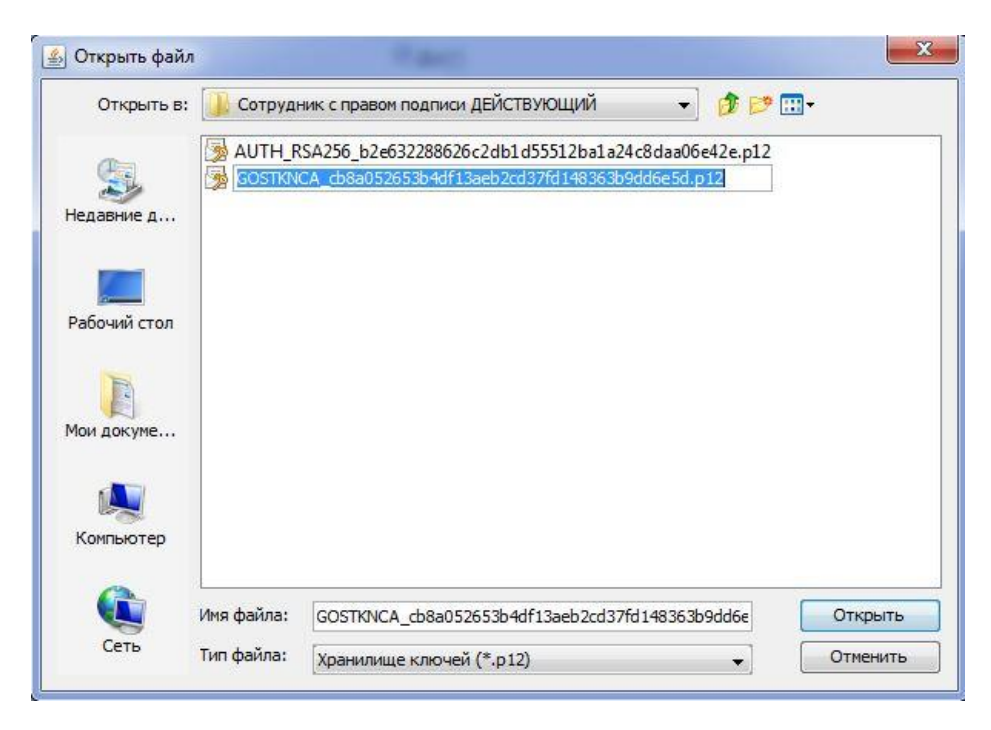

Рис 7

Подписывать необходимо подписью «GOSTKNCA».

| 🖼 Профиль организации 🔒 Кассы 👍 Подраздел | ения 👹 Кассиры |               |               |                         | + добавить кассира |
|-------------------------------------------|----------------|---------------|---------------|-------------------------|--------------------|
| Показать 10 💌 записей                     |                |               |               |                         | Поиск:             |
| Имя пользователя 🎼                        | Полное имя     | Активен       | 11 Права      | 11 Действия             | 11                 |
| cashier_sat1                              | TECTTOB TECTT  | Активен       | Кассир        | Редактировать ПУдалить  |                    |
| cashier_ab7                               | TECTOB TECT    | Активен       | Кассир        | Редактировать 🖄 Удалить |                    |
| cashier_admin                             | TECTTOB TECTT  | Активен       | Администратор | Редактировать П Удалить |                    |
| Записи с 1 до 3 из 3 записей              |                |               |               |                         |                    |
|                                           |                | Предыдущая1Сл | едующая       |                         |                    |

Рис 8

На данном (Рис 8) видно 3 созданных кассиров с разными правами доступа.

| Онлайн касса: |   | <b>Ф</b> <sup>6</sup> История | <b>Ф</b> Настройки кассы              | Строка состояния | <b>Х</b> Очистить |
|---------------|---|-------------------------------|---------------------------------------|------------------|-------------------|
| СУРРА         |   | 0                             | Наличная оплата<br>Безналичная оплата |                  |                   |
| 7             | 8 | 9                             | продажа                               |                  |                   |
|               |   |                               | BO3BPAT                               |                  |                   |
| 4             | 5 | 6                             | ВНЕСЕНИЕ                              |                  |                   |
| 1             | 2 | 3                             | ИЗЪЯТИЕ                               |                  |                   |
|               |   |                               | Х-ОТЧЁТ                               |                  |                   |
| 0             | • | DEL                           | Z-OTYËT                               |                  |                   |
|               |   |                               |                                       | 🖨 Печать         | 🖾 На почту        |

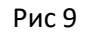

В окне с работой кассы имеется циферблат куда вводится сумма товара. Правее вид оплаты и ниже рабочая область кассы с операциями. В строке состояния будет выводиться чек, который можно будет отправить на почту или распечатать на любом принтере чеков, принтере формата A4 и так далее.

| зать 10 💌 записей        |                                  |               | Поиск:          |    | Строка состояния | 🗙 Очистить |
|--------------------------|----------------------------------|---------------|-----------------|----|------------------|------------|
| га и время               | ↓ <b>F</b> Операция, тип расчета |               | <b>⊥† Сумма</b> | 11 |                  |            |
|                          | В таблице отсуто                 | ствуют данные |                 |    |                  |            |
| си с 0 до 0 из 0 записей | Предыдущая                       | Следующая     |                 |    |                  |            |
|                          |                                  |               |                 |    |                  |            |
|                          |                                  |               |                 |    |                  |            |
|                          |                                  |               |                 |    |                  |            |
|                          |                                  |               |                 |    |                  |            |
|                          |                                  |               |                 |    |                  |            |
|                          |                                  |               |                 |    |                  |            |
|                          |                                  |               |                 |    |                  |            |
|                          |                                  |               |                 |    |                  |            |
|                          |                                  |               |                 |    |                  |            |
|                          |                                  |               |                 |    |                  |            |

Рис 10

При переходе в раздел «История» будет выводиться список всех операций, где при клике на них можно будет так же повторно распечатать чек или отправить его на почту.

| Настройки кассы |                                | T |
|-----------------|--------------------------------|---|
| Логотия         | Выберите файл.) Файл не выбран |   |
| Промо-текст     |                                |   |
|                 |                                | 4 |
| Название товара | Tosap/ycnyra                   |   |
| Размер чеков    | 80 mm                          | • |
|                 | Казад В Сохранить настройки    |   |

В разделе «Настройки кассы» можно добавить

- 1) Логотип компании
- 2) Промо-текст
- 3) Наименование товара
- 4) Выбрать размер чека 80мм или 58мм.

Данные будут видны на чеке конкретной кассы.